## Windows10/ログオン時のパスワード入力画面の省略方法

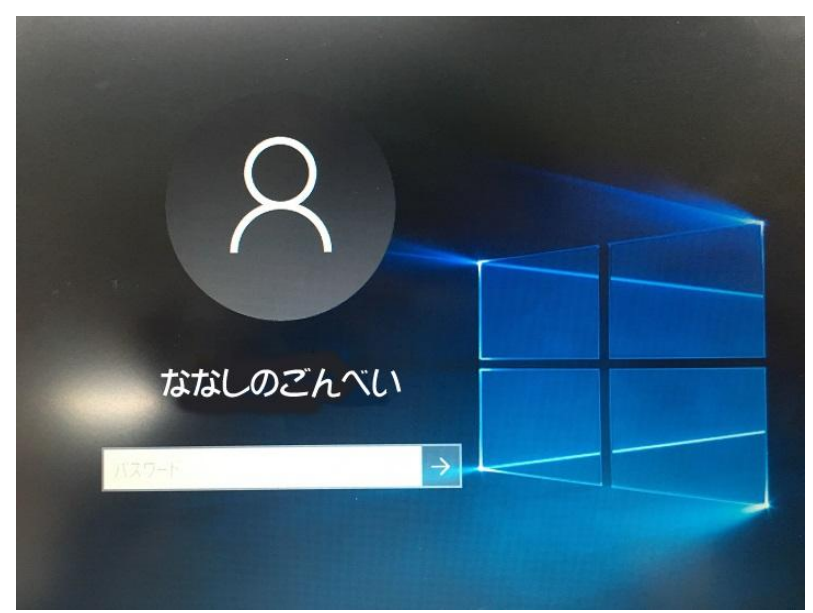

セキュリティ面から申せば かなり低下しますが、 特に見られて困るようなモノを 保存していなければ良いとしましょう。

1. スタートボタンの右側の検索枠に「**netplwiz**」と入力します。

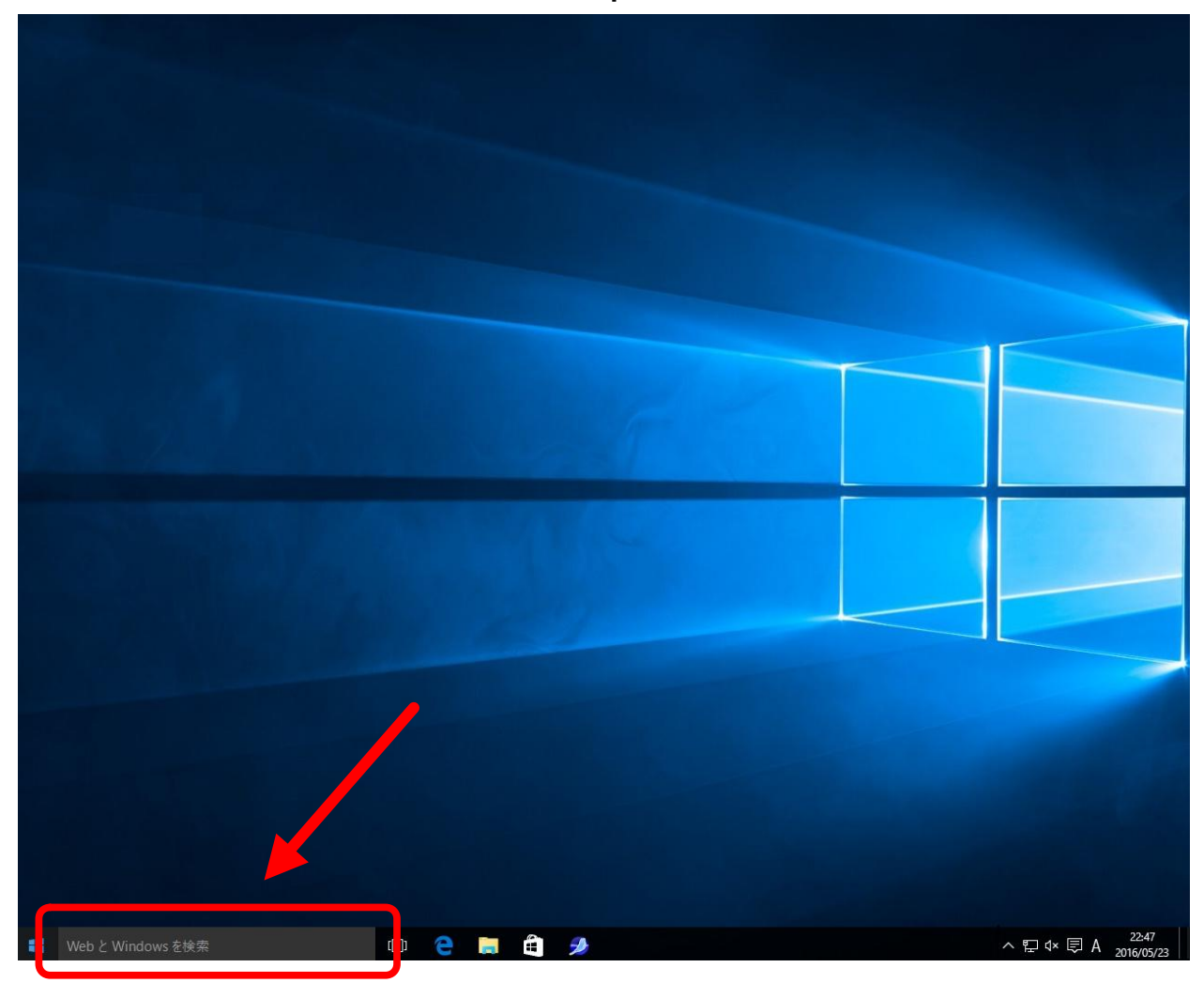

## 2. リストの一番上に表示される「netplwiz コマンドの実行」をクリックします

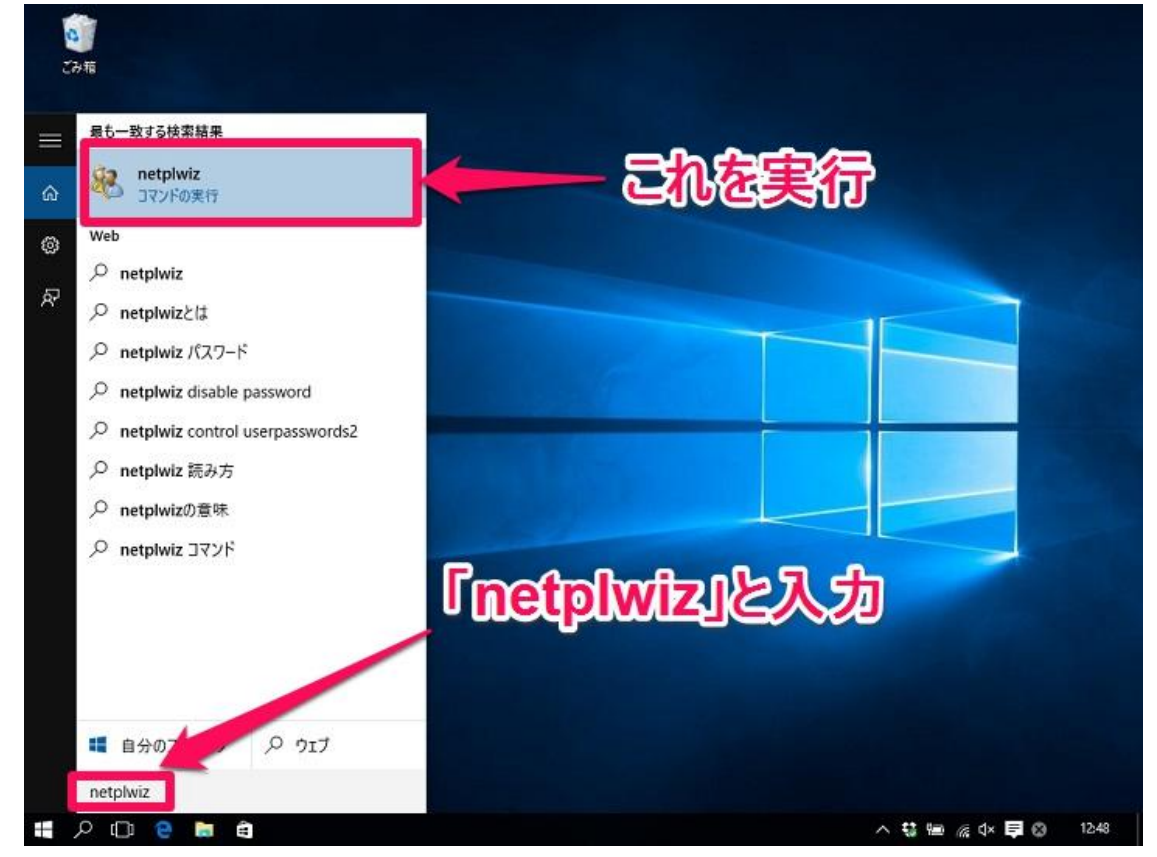

3. 「ユーザーアカウント」 画面が表示されます。

| -ザ- 詳細設定                                             |                                                                |                                             |
|------------------------------------------------------|----------------------------------------------------------------|---------------------------------------------|
| 下の一覧を使って、ほかの<br>拒否することができます。ま<br>フローザーがこのコンピューターを使うに | ユーザーのこのコンピューターへのアクセ<br>た、パスワードやその他の設定を変更<br>-は、ユーザー名とパスワードの入力が | スを許可また(<br>できます。<br>必要( <u>E)</u>           |
| このコンピューターのユーザー( <u>U</u> ):                          |                                                                |                                             |
| ユーザー名                                                | グループ                                                           |                                             |
| 8                                                    | Administrators                                                 |                                             |
|                                                      |                                                                |                                             |
| <u>追加(D</u> )                                        | 削除低) プロ                                                        | ם/(דֹּז( <u>ס</u> )                         |
| 追加(D)                                                | 利除( <u>R</u> ) プロ                                              | ロパティ( <u>O</u> )                            |
| 追加(D)…<br>のパスワード<br>パスワードを変更するには<br>をクリックしてください。     | 削除( <u>R</u> ) プロ<br>t、Ctrl+Alt+Del キーを押して [/パスワ               | ロパティ( <u>O</u> )<br>ワードの変更]                 |
| 追加(D)…<br>のパスワード<br>パスワードを変更するには<br>をクリックしてください。     | 削除( <u>R)</u> プロ<br>t、Ctrl+Alt+Del キーを押して (パスワ<br>パスワードのリセッ)   | ロパティ( <u>Q)</u><br>ワードの変更]<br>ト( <u>P</u> ) |

4. パスワード入力画面の省略の設定を行います。

「このコンピュータのユーザー」一覧に複数のユーザーが表示されている場合、 パスワード入力画面を省略したいユーザー名をクリックし反転表示させます。

| ]ユーザーがこのコン | ピューターを使うに         | ま、ユーザー名とパスワードの | )入力が必要( <u>E</u> ) |
|------------|-------------------|----------------|--------------------|
| のコンピューターのユ | .ーザー( <u>U</u> ): |                |                    |
| ユーザー名      |                   | グループ           |                    |
|            |                   | Administrators |                    |
| 8          |                   | Administrators |                    |
| 8          | ≧力口( <u>D</u> )   | <u>利除(R)</u>   | プロパティ( <u>0</u> )  |
| <b>α</b>   | 皇加( <u>D</u> )    | 利除( <u>R</u> ) | プロパティ( <u>O)</u>   |

「ユーザーがこのコンピューターを使うには、ユーザー名とパスワードの入力が必要」の チェックを外します。

チェックを外した状態で「OK」をクリックします。

5. パスワードの確認が求められます。

| 自動サインイン ×                                                                             | そのユーザーのパスワードを                            |
|---------------------------------------------------------------------------------------|------------------------------------------|
| ユーザーがサインインするときに、ユーザー名とパスワードを入力する必要がないようにコンピューターをセットアップできます。自動でサインインするユーザーを次に指定してください: | 2回入力します。<br>「OK」を押し、コンピュータを<br>再起動して下さい。 |
| ユーザー名(U):<br>パスワード(P):<br>パスワードの確認入力(C):                                              |                                          |
| OK キャンセル                                                                              |                                          |

6. ログオン画面が省略された事を確認します。

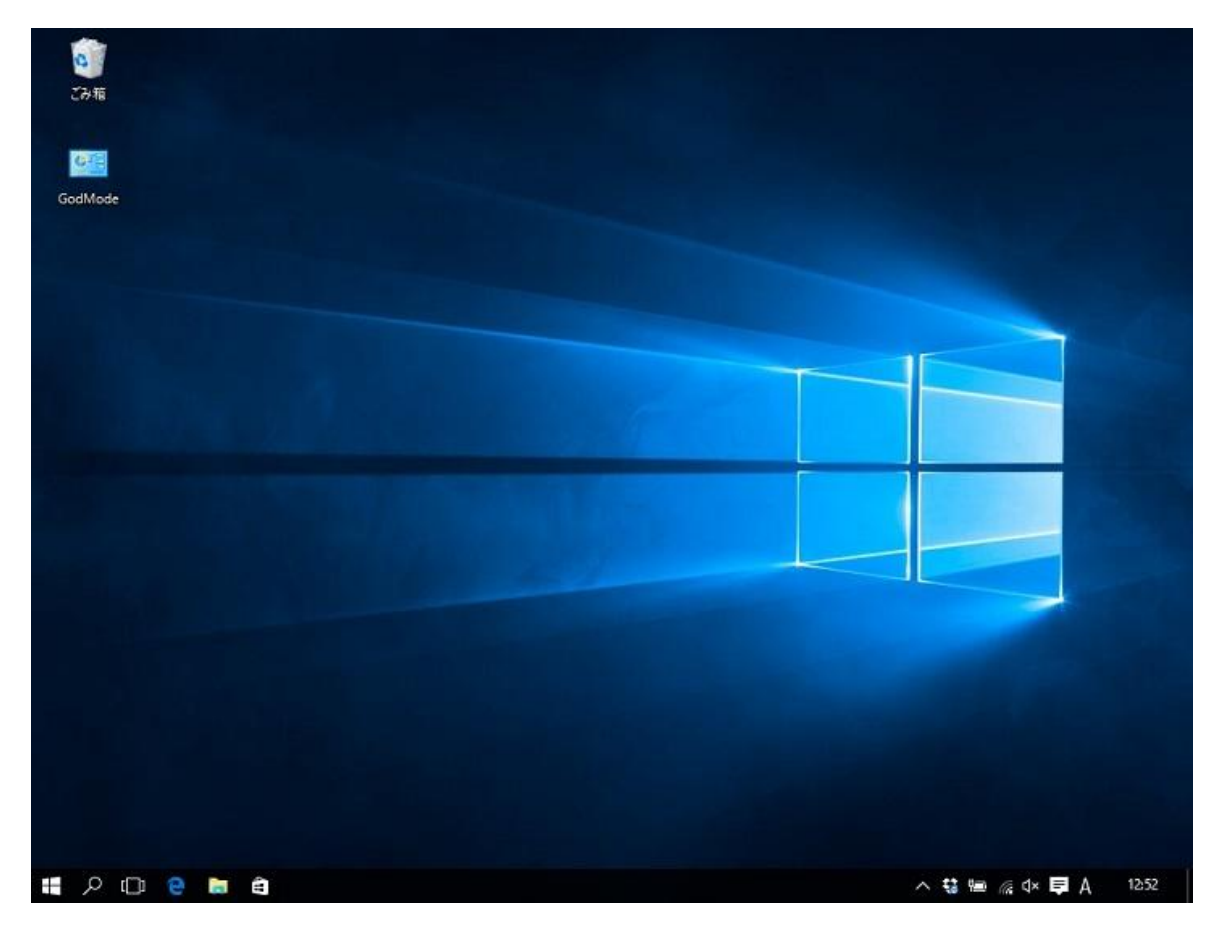

ログオン画面を復活させるには 「4.パスワード入力画面の省略の設定を行います。」の 手順で行ったチェックを再度入れ直すだけです。

手順は以上です。